# 测试费在线报销流程

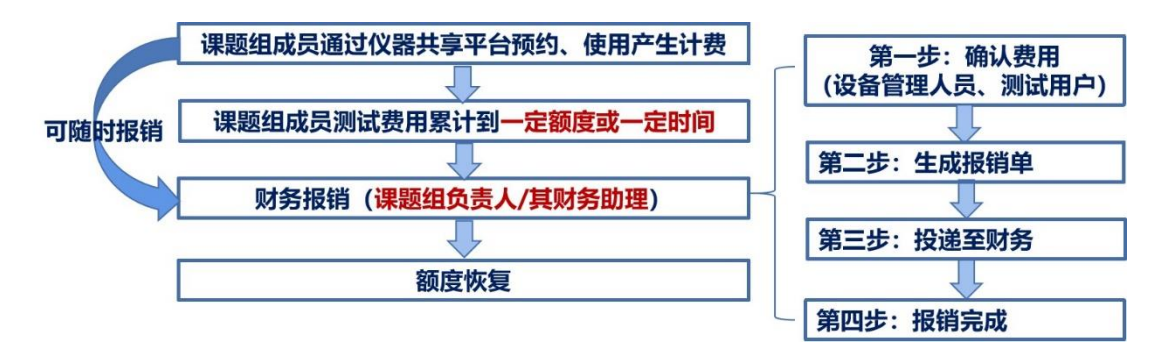

## 第一步:产生计费

课题组导师下的全部成员通过仪器共享平台预约、使用, 产生测试费用。

## 第二步:累计使用达额度或时间

当测试费用累计即将达到额度上限或时间(约三个月), 系统会通过站内信或邮件方式提醒课题组负责人报账,未按 时报销系统会暂停预约权限。

(备注: 在额度或时间范围内可随时报账)

#### 第三步:财务报销

#### 财务助理授权

生成报销单只可由课题组负责人或其财务助理(每个课 题组负责人可指定一名学生)进行操作,授权方法如下:

点击"XXX 课题组(红色)-课题组成员-拟授权报账助 理名字"—点击"修改"—点击"角色"—勾选"pi 助 理"-点击"保存修改"

| 课题组目录 / 课题组                                            | 基本 角色 新号 仪器预计                                                                                                    |
|--------------------------------------------------------|----------------------------------------------------------------------------------------------------|
| 课题电成员 进出记录 仪器使用 仪器预约 仪器收费<br>姓名 测能人姓名 高级搜索 ↓<br>+ 添加成员 | <ul> <li>2 飲汚</li> <li>2 製墨燈负重人</li> <li>2 仪器负重人</li> <li>2 仪器负重人</li> <li>3 試技部申取任务相关人员</li> <li>2 数算上报 辅助填报人</li> <li>2 試現成员</li> <li>2 目前成员</li> </ul> |
| 修改                                                     | <ul> <li>4 中心管理员</li> <li>除成管理员</li> <li>7 所管理员</li> <li>负点门等管理员</li> <li>2 pm理</li> </ul>                                                                |

财务助理登录系统后,点击"财务管理—报销管理— 经费管理"-点击"更新"后,可查看该课题组负责人名下 全部经费。

#### 财务报销流程

1. 确认测试费用

由设备管理人员确认测试费用。步骤如下:

点击"财务管理—收费确认"—勾选需要确认的条目-点 击"确认"进行确认或点击"编辑"进行修改。

经确认后需要修改的计费,由课题组负责人或其财务助 理退回后设备管理人员进行修改。

2. 生成报销单

由课题组负责人或其财务助理对已经确认的测试费用 生成报销单。

点击"财务管理—报销管理—报销项目"模块—勾选需 要报销的项目—点击"选择经费卡号"或"批量选择经费卡 号"—点击"生成报销单"-点击"确认"。

| 报销项目          |                   |                    |                      |
|---------------|-------------------|--------------------|----------------------|
| 组内报销项目 所有措    | 员销项目              |                    |                      |
| 计费编号          | 计费时间 -            | 仪器名称               | 仪器收费机组               |
| 仪器编号          | 仪器负责人             | 使用者姓名/学工号          | 金额范围 -               |
| 仪器组织机构        | 经费卡号              |                    | 搜索  导出               |
| 已选0条 批量撤回     | 批量选择经费卡号 生成报销单    | 温馨提示: 同一课题组、经费卡号、同 | 同一仪器入账账户的报销项目生成一张报销单 |
| □ 经费卡号        | 计费编号 仪器名称         | · 仪器编号 仪器负责人       | 仪器联系人 操作             |
| 1000411301031 | 871(¥0.01) 003573 |                    | 选择经费卡号 撤回收费          |
| 4             |                   |                    | •                    |

| 报销确认           |                    | >                      | < |
|----------------|--------------------|------------------------|---|
| 您勾选的打<br>据支付信息 | &销项目,根据报销<br>急依次为: | 单生成规则,共计将生成 1 张报销单据,单  |   |
| 单据1、           | 经费卡号               | 1000411301031871       |   |
|                | 入账账号               | 1909100090 (化工学院共享平台 ) |   |
|                | 报销金额               | ¥0.01                  |   |
|                |                    |                        |   |
|                |                    | 关闭 确认                  |   |

备注:

(1)如报销项目模块下没有找到待报销项目,请联系设备管理人员进行测试费用的确认;

(2)如测试用户对收费有异议,请联系课题组负责人或 其财务助理"撤回收费",可退回至设备管理人员处修改。

(3) 报销单打印及投递

点击"报销单"模块—点击"提交报销"后-点击"打印" 报销单-打印、签字后投递。

|        | 录入员编号:<br>2016058<br>单振结算信息如下:<br>预约单号:032020402001<br>业务号:202204020011<br>预约时间:2022-04-0210<br>序号:7 | 001<br>):58:49 | <b>中、市</b> 、中<br>市、中、中<br>時<br>時<br>一、中、中<br>中<br>一、中、中<br>一、中<br>一、中<br>一、中<br>一、中<br>一、中<br>一<br>一<br>一<br>一 |          |          | <sub>03202204020001</sub><br>试费结算单 |            |      |  |
|--------|----------------------------------------------------------------------------------------------------|----------------|----------------------------------------------------------------------------------------------------|----------|----------|------------------------------------|------------|------|--|
|        |                                                                                                    |                |                                                                                                    |          |          |                                    |            | 附件1张 |  |
|        | 经费号                                                                                                  |                | 支出内容                                                                                                    |          | 票据张数     | 金额                                 |            | 备注   |  |
|        | 1000411106030003                                                                                     | 务费             | ß                                                                                                    | 《器分析测试费  | 1        | 0.1                                |            |      |  |
|        | 预约报销总金额 (大                                                                                           | 写)             | 元壹角整                                                                                                    |          |          |                                    | 0.1        |      |  |
|        | 经办人 (签字)                                                                                             |                |                                                                                                    | 经办人电话    |          | 经费负责人 (签字)                         |            |      |  |
|        |                                                                                                    |                |                                                                                                    | 虚线以下内容由财 | 务会计处人员填写 | •                                  |            |      |  |
|        | 审核员签章                                                                                                |                |                                                                                                    | 财务处主管审批  |          | ť                                  |            |      |  |
|        | 收入项目: [化工学院共享平台: 1909100090] 收入金额: 0.1元                                                              |                |                                                                                                    |          |          |                                    |            |      |  |
|        | 温馨提示: 此活算单金额以财务核定为准, 报销标准参考财务处相关制度规定。                                                                |                |                                                                                                    |          |          |                                    |            |      |  |
| 总报销金额: | ¥0.1                                                                                                 |                |                                                                                                    | 仪器分析测    | 试收费清单    |                                    |            |      |  |
|        | 序号                                                                                                   | 设备编号和名称        |                                                                                                    | 计赛编号     | 使用者      | 使用                                 | 日期         | 收费金额 |  |
|        | 1                                                                                                    | 基理测试           |                                                                                                    | 002856   | 王琼       | 2022-03-09                         | 9 10:06:00 | 0.1  |  |
|        | L                                                                                                    |                |                                                                                                    | 1        |          |                                    |            |      |  |

(备注: 打印该报销单即可,无需其他材料)

## 第四步:额度恢复

经财务报销完成后,状态显示"已报销",系统自动恢复 相应额度。

特别提醒:

1. 为了不影响正常测试使用,请各课题组在达额度或时 间前完成报销。

2. 建议使用 IE10 及以上版本的 IE 浏览器、火狐浏览器 (Firefox 4.0 及以上) 和谷歌浏览器访问仪器共享系统。

 如在测试费用报销过程中有任何疑问请与实验室建 设与管理处联系。

联系人: 王琼 刘霞

联系电话: 85310430